## TIMECLOCK PLUS version 7 Employee Dashboard

#### **Employee Entering Notes**

The new TCPv7 Dashboard is a feature of the TCP WebClock. This can be accessed by going to <u>timeclock2012.samford.edu</u> in a web browser such as Internet Explorer, GoogleChrome or Firefox. **TCP does not work with Safari.** 

- 1. Select the appropriate company from the drop down box.
- 2. Type in your USERID, the same id you use to access your email.
- 3. Click on the Dashboard button.

|                           | TimeCloo                | ck Plus <sup>®</sup> |  |  |  |  |  |  |  |
|---------------------------|-------------------------|----------------------|--|--|--|--|--|--|--|
| 10/25/2016<br>05:10:20 PM |                         |                      |  |  |  |  |  |  |  |
| Select Company            | 100 Samford Hourly Staf |                      |  |  |  |  |  |  |  |
| External ID               |                         |                      |  |  |  |  |  |  |  |
|                           | CLOCK IN                | CLOCK OUT            |  |  |  |  |  |  |  |
|                           | LEAVE ON<br>BREAK       | RETURN FROM<br>BREAK |  |  |  |  |  |  |  |
|                           | LOG ON TO D             | DASHBOARD            |  |  |  |  |  |  |  |

4. A box will pop up for you to enter your password then select LogOn.

| Password Entry |        | ?      |
|----------------|--------|--------|
| Password       |        |        |
|                | Cancel | Log On |
|                |        |        |

## **TIMECLOCK PLUS version 7 Employee Dashboard**

#### **Employee Entering Notes**

- 5. TCP will display a dashboard menu bar.
- 6. From this menu, you can choose from several options.
- 7. Clicking on the VIEW option will allow you to view time segments and add notes.

| TimeCl | ock Plus <sup>®</sup> |           |  |  |                   | Test Employee<br>Clocked out<br>11/1/2016 11:32:21 AM | Log Off |
|--------|-----------------------|-----------|--|--|-------------------|-------------------------------------------------------|---------|
| 合      | CLOCK IN              | CLOCK OUT |  |  | MANAGE TIME SHEET |                                                       |         |
|        |                       |           |  |  |                   |                                                       |         |
|        |                       |           |  |  |                   |                                                       |         |

8. Click on VIEW and then VIEW HOURS.

| TimeClock Plus" |          |           |  |  |  |            |                |                 |               |               | Log Off |
|-----------------|----------|-----------|--|--|--|------------|----------------|-----------------|---------------|---------------|---------|
| 奋               | CLOCK IN | CLOCK OUT |  |  |  | VIEW       |                | MANAGE TIME SH  |               |               |         |
|                 |          |           |  |  |  | View Hours | View Schedules | View Last Punch | View Accruals | View Messages |         |

9. The hours for the week are shown below. Please note the directional arrows at the top that will allow you to view hours from other weeks.

| TimeClo                     | ck Plus       | r.    |   |                 |                     |                    |       |             |            |              |            |                |                 |               | Test Employee<br>Clocked out<br>11/1/2016 11:37:41 AM | Log Off            |
|-----------------------------|---------------|-------|---|-----------------|---------------------|--------------------|-------|-------------|------------|--------------|------------|----------------|-----------------|---------------|-------------------------------------------------------|--------------------|
| 奋                           |               | CK IN |   | оск оі          |                     |                    |       |             |            |              | VIEW       |                | MANAGE TIME S   |               |                                                       |                    |
|                             |               |       |   |                 |                     |                    |       |             |            |              | View Hours | View Schedules | View Last Punch | View Accruals | View Messages                                         |                    |
| VIEW                        | /HO           | URS   |   |                 |                     |                    |       |             |            |              |            |                |                 |               |                                                       | ?                  |
| Navigate<br>Prev<br>10/30 - | Next<br>11/05 |       | C | Download        |                     |                    |       |             |            |              |            |                |                 | Break         | Regular OT1 OT2 Leav<br>23:07 0:00 0:00 7:30          | e Total<br>0 23:07 |
| ٠                           | \$            | Notes | Ø | Break<br>Length | Time In             | Time Out           | Hours | Shift Total | Week Total | Job Code-Po  | sition     |                |                 |               |                                                       |                    |
| ٠                           | ۰             | B     |   |                 | 10/31/2016 08:00 AM | << Time sheet >>   | 7:30  | 7:30        |            | 90225 - Vaca | tion       |                |                 |               |                                                       |                    |
| •                           |               | 10    | Г | 65u             | 11/1/2016 08:17 AM  | 11/1/2016 12:10 PM | 3:53  |             |            | 1 - Test Job |            |                |                 |               |                                                       |                    |
|                             |               | lb    | L |                 | 11/1/2016 01:15 PM  | 11/1/2016 05:00 PM | 3:45  | 7:38        |            | 1 - Test Job |            |                |                 |               |                                                       |                    |
|                             |               | B     | Г | 57u             | 11/2/2016 07:54 AM  | 11/2/2016 12:02 PM | 4:08  |             |            | 1 - Test Job |            |                |                 |               |                                                       |                    |
| ٠                           |               | B     | Ĺ |                 | 11/2/2016 12:59 PM  | 11/2/2016 04:50 PM | 3:51  | 7:59        | 23:07      | 1 - Test Job |            |                |                 |               |                                                       |                    |

10. Clicking on the licon in the Notes column will bring up the View Notes menu.

| + Add         |      |  |  |
|---------------|------|--|--|
| Date Entered  | Note |  |  |
| No records fo | und  |  |  |

11. Click on the Add button to add a note to the selected time segment.

# TIMECLOCK PLUS version 7 Employee Dashboard

### **Employee Entering Notes**

12. When the Add Work Segment Note box appears, type a brief message in the box being sure to include the time if a correction needs to be made. Click Save when you have completed the note.

| Add Wo | k Segment Note                     |        | ?    |
|--------|------------------------------------|--------|------|
| Note   | Computer issues began work at 8:03 |        | )    |
|        |                                    | Cancel | Save |

- 13. Hit Close when you have completed adding notes for this segment.
- 14. The Notes icon will appear blue when a note has been attached to a time segment.

| ۴ | \$<br>Notes | Ø  | Break<br>Length | Time In             | Time Out           | Hours | Shift Total | Week Total | Job Code-Position |
|---|-------------|----|-----------------|---------------------|--------------------|-------|-------------|------------|-------------------|
|   |             |    |                 | 10/31/2016 08:00 AM | << Time sheet >>   | 7:30  | 7:30        |            | 90225 - Vacation  |
| • |             | ÷E | 59u             | 11/1/2016 08:17 AM  | 11/1/2016 11:00 AM | 2:43  |             |            | 1 - Test Job      |

15. Please review all time worked and leave segments in all weeks at the end of each pay period to be sure all time worked is correct. If corrections need to be made, please leave a note and coordinate with your supervisor to make corrections. Do not approve incorrect segments until the corrections have been made.